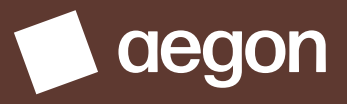

For customers

# Welcome to your dashboard (view and transact)

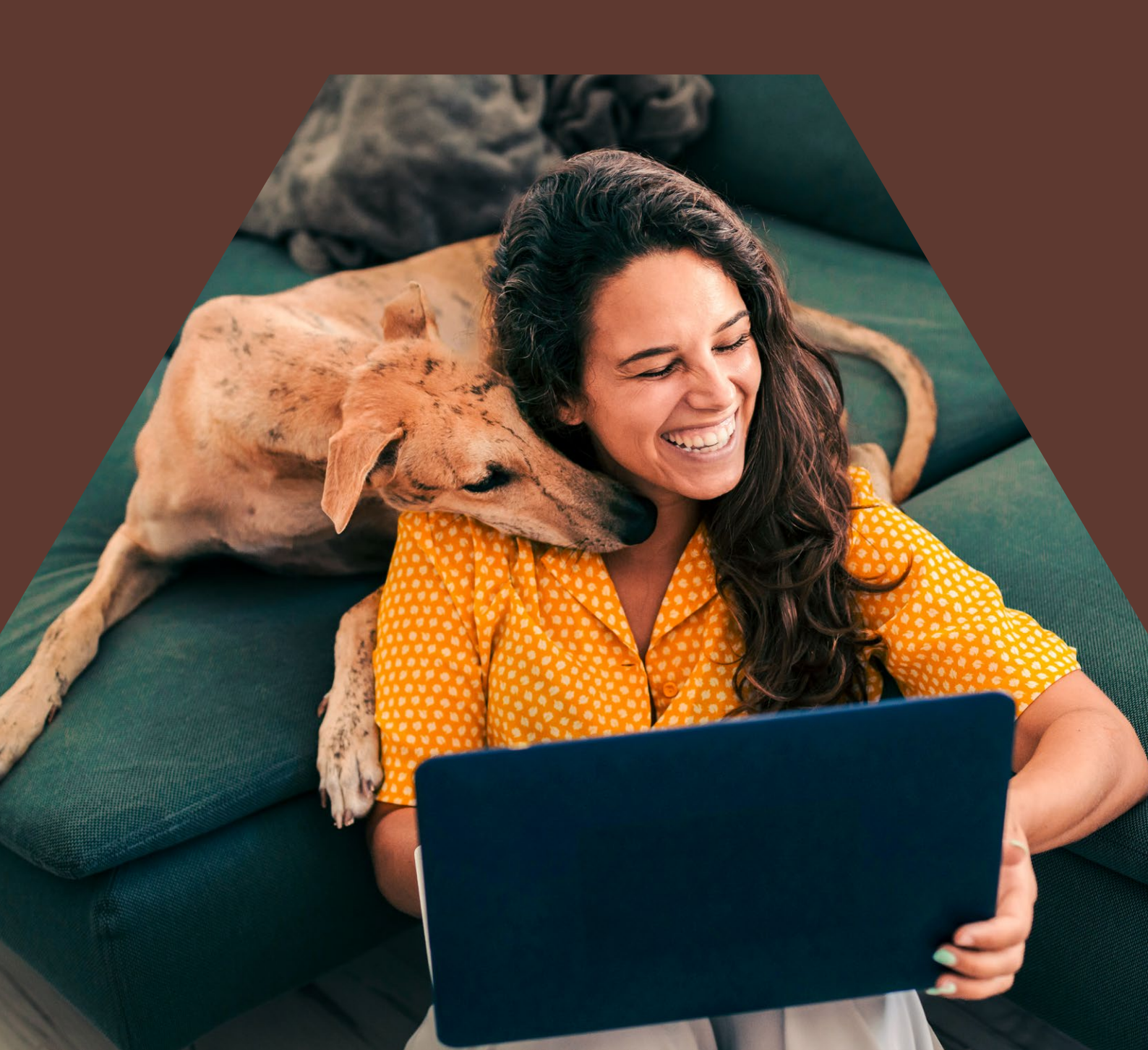

Our dashboard is designed to give you an overview of your Aegon Retirement Choices (ARC) account, allowing you to add to and manage your investments. You can see how your investments are performing, helping you and your financial adviser make decisions about what to do next.

|                                                                                                    |                                                                                                    |                                                                                       |           | Last logged                                                                                | in: 23 March 2024 18                          |
|----------------------------------------------------------------------------------------------------|----------------------------------------------------------------------------------------------------|---------------------------------------------------------------------------------------|-----------|--------------------------------------------------------------------------------------------|-----------------------------------------------|
| ood morning, Simon David Jor                                                                                                    | <b>1es</b> (21045752)                                                                                |                                                                                       |           | A L 1                                                                                      |                                               |
| our dashboard                                                                                                    |                                                                                                    |                                                                                       |           | Adviser details                                                                            |                                               |
|                                                                                                    |                                                                                                    |                                                                                       |           | John Arthur McCrae                                                                         |                                               |
| at 24 March 2024                                                                                                    | Since start date 17 Mar                                                                              | ch 2022                                                                               |           | McLrae and Wilson Ad                                                                       | visers Ltd                                    |
|                                                                                                    |                                                                                                    |                                                                                       |           |                                                                                            |                                               |
| 176,947.09                                                                                                    | +£2,200.3                                                                                            | 36                                                                                    |           |                                                                                            |                                               |
| e value of your products can fall as we<br>I pay in.                                                                                                    | ll as rise and isn't guaranteed. N                                                                   | You may get back l                                                                    | less than |                                                                                            |                                               |
| e value of your products can fall as we<br>u pay in.<br>Kingfisher retirement scheme<br>Self-invested Personal Pensic<br>£57,687.57 Includes available ca<br>View and manage                                                                                                    | ll as rise and isn't guaranteed. \<br>Dn<br>sh of: £10,000.00<br>Pri                                 | You may get back l                                                                    | less than |                                                                                            | Ē                                             |
| e value of your products can fall as we<br>u pay in.<br>Kingfisher retirement scheme<br>Self-invested Personal Pensic<br>£57,687.57 Includes available ca<br>View and manage                                                                                                    | ll as rise and isn't guaranteed. Y<br>Dn<br>sh of: £10,000.00<br>Pr                                  | You may get back l<br>oduct number: AW/0                                              | less than | Conline documents                                                                          | Latest status<br>undates                      |
| e value of your products can fall as we<br>i pay in.<br>Kingfisher retirement scheme<br>Self-invested Personal Pensic<br>£57,687.57 Includes available ca<br>View and manage                                                                                                    | ll as rise and isn't guaranteed. \<br>Dn<br>sh of: £10,000.00<br>Pri                                 | You may get back l<br>oduct number: AW/0                                              | less than | Conline documents                                                                          | Latest status<br>updates                      |
| e value of your products can fall as we<br>a pay in.<br>Kingfisher retirement scheme<br>Self-invested Personal Pensic<br>£57,687.57 Includes available ca<br>View and manage<br>Liontrust UK<br>Self-invested Personal Pensic<br>£57,687,57 Includes available ca                    | ll as rise and isn't guaranteed. Y<br>on<br>sh of: £10,000.00<br>Pr<br>on                            | You may get back l                                                                    | less than | Ca<br>Online documents                                                                     | Latest status<br>updates                      |
| e value of your products can fall as we<br>u pay in.<br>Kingfisher retirement scheme<br>Self-invested Personal Pensic<br>£57,687.57 Includes available ca<br>View and manage<br>Liontrust UK<br>Self-invested Personal Pensic<br>£57,687.57 Includes available ca                    | ll as rise and isn't guaranteed. Y<br>on<br>sh of: £10,000.00<br>Pri<br>on<br>sh of: £10,000.00      | You may get back l<br>oduct number: AW/0<br>oduct number: AW/0                        | 012345    | Online documents                                                                           | Latest status<br>updates<br>Product reporting |
| e value of your products can fall as we<br>a pay in.<br>Kingfisher retirement scheme<br>Self-invested Personal Pensic<br>£57,687.57 includes available ca<br>View and manage<br>Liontrust UK<br>Self-invested Personal Pensic<br>£57,687.57 includes available ca<br>View and manage | ll as rise and isn't guaranteed. Y<br>on<br>sh of: £10,000.00<br>Pr<br>on<br>sh of: £10,000.00       | You may get back l<br>oduct number: AW/0<br>oduct number: AW/0                        | less than | Conline documents                                                                          | Latest status<br>updates<br>Product reporting |
| e value of your products can fall as we<br>u pay in.<br>Kingfisher retirement scheme<br>Self-invested Personal Pensic<br>£57,687.57 Includes available ca<br>View and manage<br>Liontrust UK<br>Self-invested Personal Pensic<br>£57,687.57 Includes available ca<br>View and manage | ll as rise and isn't guaranteed.<br>on<br>sh of: £10,000.00<br>Pri<br>on<br>sh of: £10,000.00<br>Pri | You may get back l<br>oduct number: AW/0<br>oduct number: AW/0                        | ess than  | Conline documents<br>Online documents<br>Product and<br>investment gating                  | Latest status<br>updates<br>Product reporting |
| e value of your products can fall as we<br>u pay in.<br>Kingfisher retirement scheme<br>Self-invested Personal Pensic<br>£57,687.57 Includes available ca<br>View and manage<br>Liontrust UK<br>Self-invested Personal Pensic<br>£57,687.57 Includes available ca<br>View and manage | ll as rise and isn't guaranteed.<br>on<br>sh of: £10,000.00<br>Pri<br>on<br>sh of: £10,000.00<br>Pri | You may get back l<br>oduct number: AW/0<br>oduct number: AW/0<br>£10.000.00 availabl | less than | Conline documents<br>Online documents<br>Product and<br>investment gating<br>Nomination of | Latest status<br>updates<br>Product reporting |

If you and your adviser decide the dashboard is right for you, you can log in at **digital.aegon.co.uk/customer/authenticate/login** 

If your personal circumstances mean you need any additional support, or if you'd like a large print, Braille or audio CV version of this document, please call 0345 606 1680 (call charges will vary) or visit **aegon.co.uk/onlineform** 

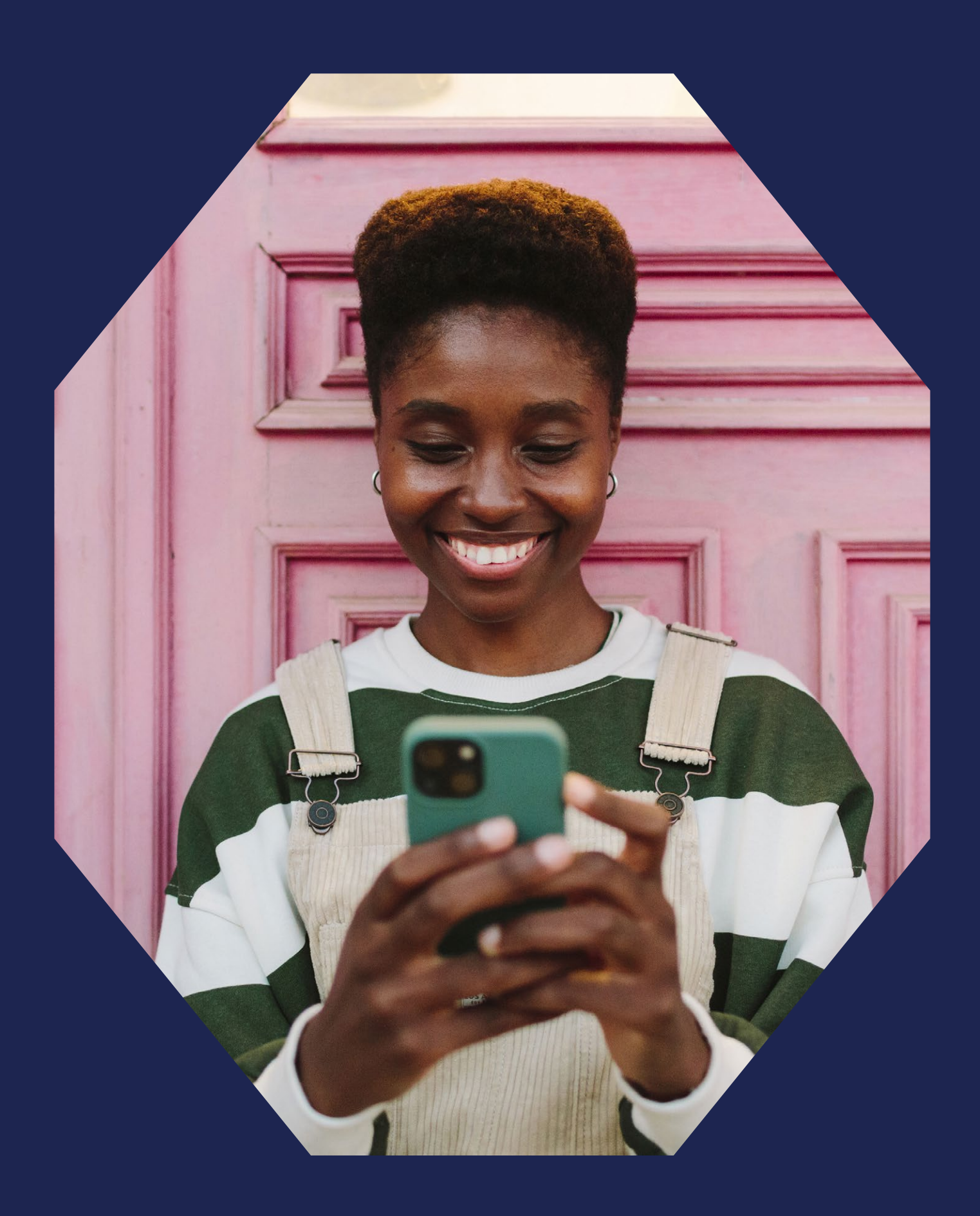

Access your dashboard whenever, wherever – it's fully online and available on desktop, mobile or tablet.

#### Making investing easier

The dashboard is full of helpful information that can support you throughout your investing journey. You can also quickly access online valuations and view and track the performance of your investments.

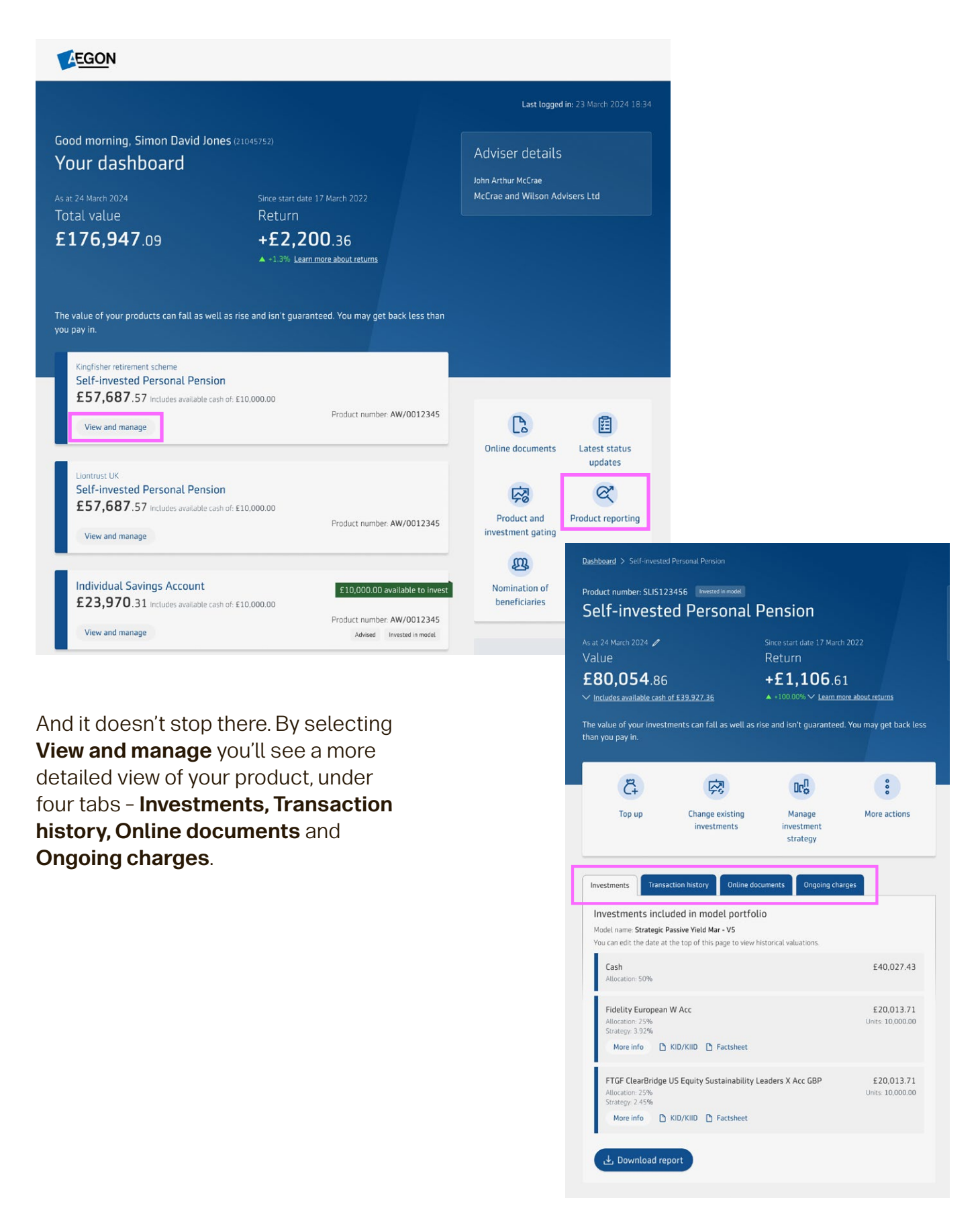

#### See your transactions as they happen

We've made it easy for you to identify and understand transactions that have happened on your account. You can see a high-level list on your dashboard, but you can also filter the list if you want to look closely at certain transaction types.

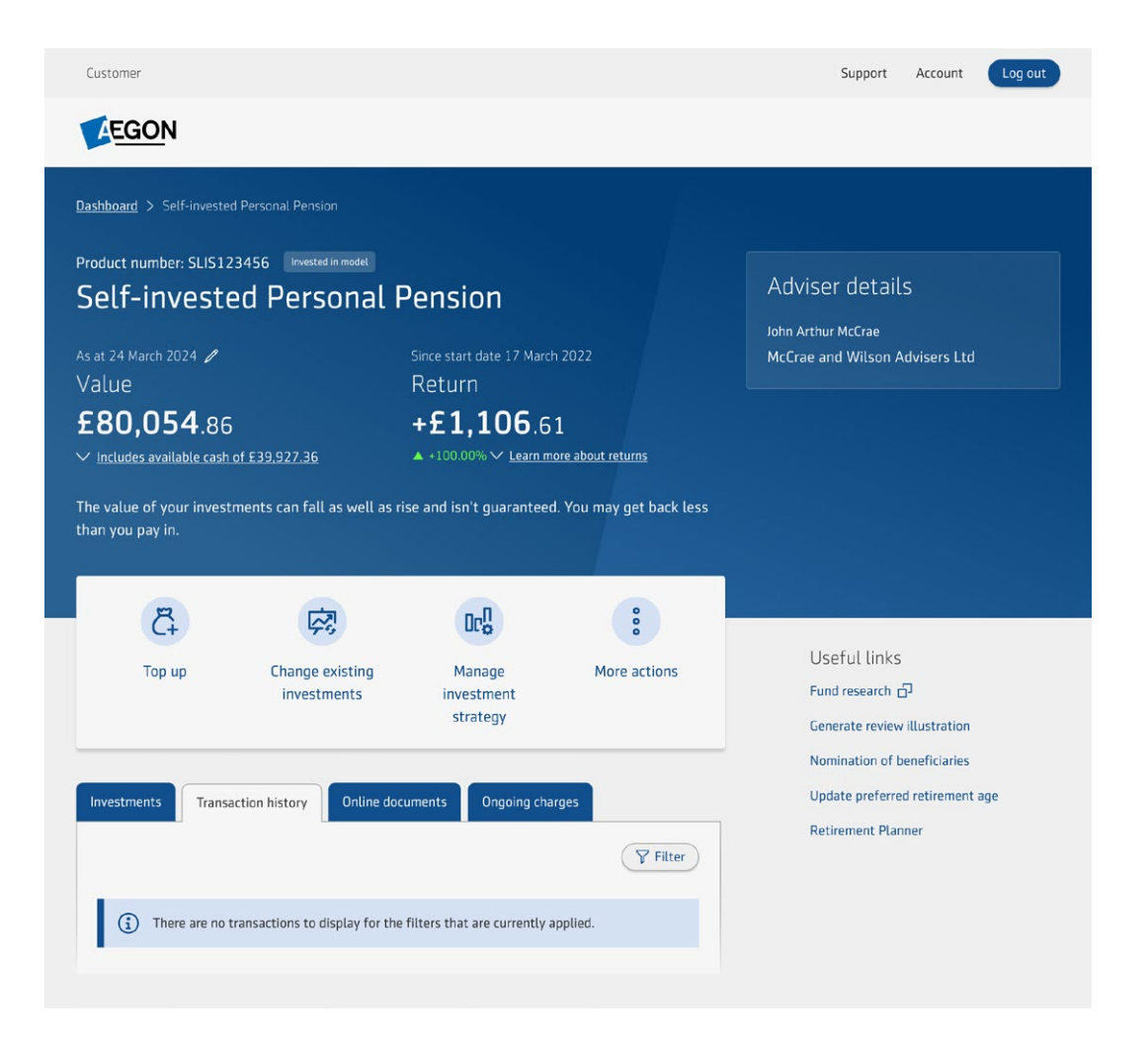

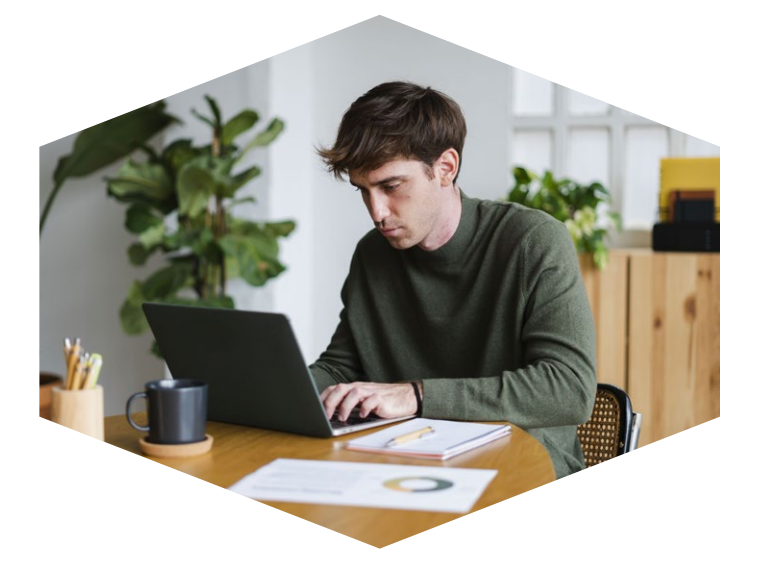

# **Product reporting**

By selecting the Product reporting button on your dashboard, you can see details of your investment performance and valuations, and even choose to download a report.

# All your important documents, altogether

We keep all your important documents relating to your investments on ARC in one place on your dashboard. So if you're looking for your last statement or need the details of a specific application, you'll find it with the Online documents button.

| EGON                                                                                                    |                                                |                                                        |                                                                                                    |                                                                                                    |                                                                                                    |
|----------------------------------------------------------------------------------------------------|------------------------------------------------|--------------------------------------------------------|----------------------------------------------------------------------------------------------------|----------------------------------------------------------------------------------------------------|----------------------------------------------------------------------------------------------------|
|                                                                                                    |                                                |                                                        |                                                                                                    | Last logged in                                                                                                    | : 23 March 2024 18:34                                                                               |
| ood morning, Simon David Jo<br>our dashboard                                                                                                    | <b>NES</b> (21045752)                          |                                                        |                                                                                                    | Adviser details                                                                                                    |                                                                                                    |
| at 24 March 2024<br>Dtal value<br><b>176,947</b> .09                                                                                                    | Since start d<br>Return<br>+£2,2<br>▲ +1.3% Le | ate 17 March 2022<br>200.36<br>Parn more about returns |                                                                                                    | John Arthur McCrae<br>McCrae and Wilson Advis                                                                                                    | ers Ltd                                                                                             |
| alue of your products can fall as w<br>ay in.<br>Kingfisher retirement scheme<br>Self-invested Personal Pensi<br>£57,687.57 includes available c<br>View and manage | ell as rise and isn't gua                      | aranteed. You may get ba<br>Product number: A          | w/0012345                                                                                                    |                                                                                                    |                                                                                                    |
| Liontrust UK<br>Self-invested Personal Pensi<br>£57,687.57 Includes available c<br>View and manage                                                                  | on<br>ash of: £10,000.00                       | Product number: A                                      | W/0012345                                                                                                    | Product and investment gating                                                                                                    | updates                                                                                             |
| Individual Savings Account<br>£23,970.31 Includes available of<br>View and manage                                                                                   | ash of: £10,000.00                             | Dashboard > Documents                                  | nline docume<br>your documents are shown<br>search for specific docum                                                                                                    | <b>Ents</b><br>1 below. Use the filter to select<br>ents.                                                                                                    | T Filter                                                                                            |
|                                                                                                    |                                                |                                                        | Document           Date           Account Setup           09/08/2024           Investment Confirmation           02/08/2024           Switch Application Summ           01/10/2024           Annual Statement | Product number Product number General Investment Account 75310967 Self-invested Personal Pension (dravdown) 72010967 Self-invested Personal Pension (dravdown) 72081967 Self-invested Personal Pension Self-invested Pension | Type       Key Feature Documents       Contract Note Equities       Illustration       Illustration |

#### Easily view and update your details

Use the **Account** section from the dashboard to select paperless communications and view and change the email address we have registered to your account. You can easily view and update your communication preferences.

It's important to check that the beneficiaries you've nominated on your account are correct. By using the Nomination of beneficiaries button on your dashboard, or going to your Account section, you'll be able to see your beneficiaries, and you can update them if needed.

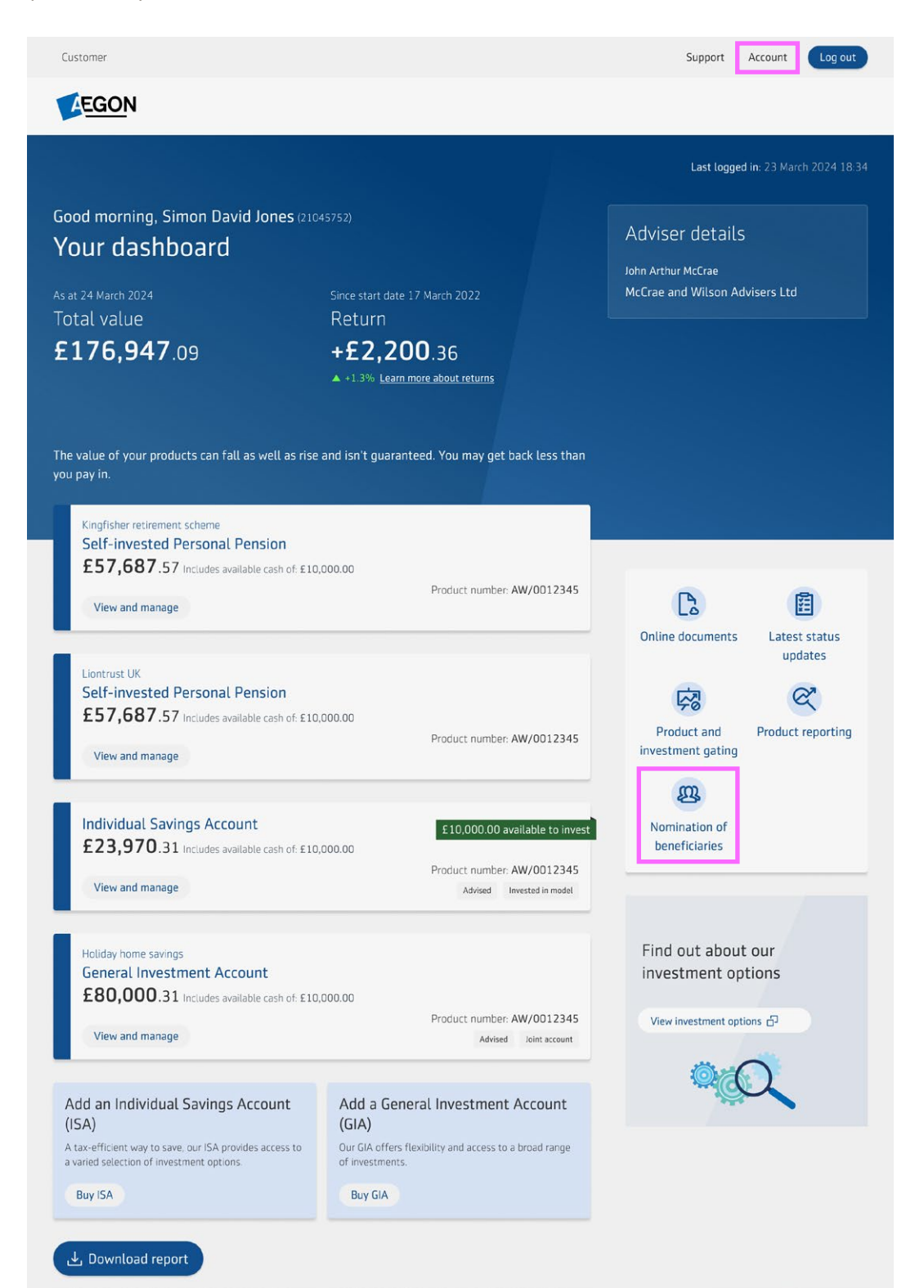

#### Transacting through your dashboard

There are several different transactions you can perform yourself, completely online for an individual savings account (ISA) and general investment account (GIA):

- Top up
- Change existing investments
- Manage regular money out
- One-off withdrawal

- Manage investment income (select whether to hold in cash, reinvest or pay as a lump sum)
- Equity trading

#### **Open a new Individual Savings Account (ISA)**

In your dashboard, you can select **Buy an ISA**.

To buy an ISA you'll need:

- To confirm your address, bank account and contact details.
- Details of any new bank account you're adding.

|                                                                                                    |                                                                                                    | Last logged in: 23 March 2024 1                                          |
|----------------------------------------------------------------------------------------------------|----------------------------------------------------------------------------------------------------|--------------------------------------------------------------------------|
| Good morning, Simon David Jo<br>Your dashboard                                                                      | <b>NES</b> (21045752)                                                                                                    | Adviser details<br>John Arthur McCrae<br>MrCrae and Wilson Ardvisers Ltd |
| Total value                                                                                                    | Return                                                                                                    |                                                                          |
| <b>£176,947</b> .09                                                                                                 | +£2,200.36                                                                                                    |                                                                          |
| The value of your products can fall as w<br>you pay in.                                                             | ell as rise and isn't guaranteed. You may get back less than                                                                        |                                                                          |
| Kingfisher retirement scheme<br>Self-invested Personal Pensi<br>£57,687.57 includes available of<br>View and manage | ion<br>ash of £10,000.00<br>Product number: AW/0012345                                                                              | Conline documents Latest status<br>updates                               |
| Liontrust UK<br>Self-invested Personal Pensi<br>£57,687.57 Includes available of                                    | on<br>ash of: £10,000.00<br>Product number: AW/0012345                                                                              | Product and Product reportin investment gating                           |
| View and manage                                                                                                    |                                                                                                    | m                                                                        |
| Add on Individual Sovings Asso                                                                                      | unt (ISA)<br>y to save and gives you access access to a range of different<br>sut more select Buy an ISA to begin. Capital at risk. | Nomination of<br>beneficiaries                                           |
| Our stocks and shares ISA is a tax-efficient wa<br>investment opportunities. Interested? To find of                 |                                                                                                    |                                                                          |
| Our stocks and shares ISA is a tax-efficient wa<br>investment opportunities. Interested? To find o<br>Buy an ISA    |                                                                                                    |                                                                          |
| Dur stock and interviewer SA is a taxefficient wa<br>investment opportunities. Interested? To find of<br>Buy an ISA |                                                                                                    | Find out about our investment options                                    |

### Putting you in control

The different products and investments available sit within four levels - we call these gates. Each gate has a different level of access, and as you move up the gates it opens access to more product and investment options. You can sell an investment from any gate but need the correct level of access to buy. You and your adviser can agree on the right gate for you.

Before choosing to open a new gate, you'll be able to see which additional investments and products you'll be able to access. You'll also need to accept a declaration before actively choosing to move.

You should note that once you move into a new gate, you can't move back.

Below is a summary of the types of products and investments you can access from each gate. As you move up the gates, you'll be able to buy, transact and access products and investments in the earlier gates.

|                                                                                                    | Gate 1       | Gate 2       | Gate3<br>(current gate) | Gate 4 (financia<br>adviser only) |
|----------------------------------------------------------------------------------------------------|--------------|--------------|-------------------------|-----------------------------------|
| New products you can buy                                                                                         |              |              |                         |                                   |
| General Investment Account,<br>Individual Savings Account (ISA)                                                  |              | ~            | ~                       | $\checkmark$                      |
| Self-invested Personal Pension                                                                                   |              |              |                         | $\checkmark$                      |
| General Investment Account (gross),<br>Self-invested Personal Pension (drawdown)                                 |              |              |                         | $\checkmark$                      |
| Products you can transact on<br>(that you may have previously bought)                                            |              |              |                         |                                   |
| Self-invested Personal Pension,<br>Self-invested Personal Pension (drawdown)                                     | $\checkmark$ | $\checkmark$ | ~                       | $\checkmark$                      |
| General Investment Account,<br>Individual Savings Account (ISA)                                                  |              | ~            | ~                       | ~                                 |
| General Investment Account (gross),<br>General Investment Account (Wealth<br>Management Portfolio)               |              |              |                         | ~                                 |
| Investment types available                                                                                       |              |              |                         |                                   |
| Insured funds, lifestyle funds                                                                                   | $\checkmark$ | $\checkmark$ | $\checkmark$            | ~                                 |
| Open-ended investment companies (OEICs),<br>Société d'Investissement à Capital<br>Variable (SICAVs), unit trusts |              | ~            | ~                       | ~                                 |
| Equities                                                                                                    |              |              | $\checkmark$            | $\checkmark$                      |
| Exchange-traded funds, investment trusts                                                                         |              |              |                         | 1                                 |

#### Activating your account

If you have an email from us with a valid activation code, we'll ask you to set up your online access and create log in details including a password.

Then to add that extra layer of security if we don't already have your mobile number, and you're not already set up for two-factor authentication with us, we'll ask you to set this up. If you're already set up to use two-factor authentication for another account you have with us, you'll simply use the same details.

And then there's only one more step before your account is activated, update your communication preferences. You can select how you want to receive your documents and how you would like to be kept informed of our news, products and services that could be of interest to you or complement the products you already have. Once you've done that, that's you activated and you can log in to your acccount. After you've logged in, you can change your preferences at any time by accessing your Account from your dashboard.

If your activation code has expired, please speak to your financial adviser if you have one and they'll send you a new one. If you don't have a financial adviser, or if you have any problems activating your account, contact us and we'll be happy to help.

#### Not yet registered or activated?

If you've not registered or received an activation email, please contact your financial adviser in the first instance. If you don't have a financial adviser contact us and we'll be happy to help.

| Customer 🗸                                                                 |                                                                            | Support                                                                          |
|----------------------------------------------------------------------------|----------------------------------------------------------------------------|----------------------------------------------------------------------------------|
| EGON                                                                       |                                                                            | Q Search                                                                         |
| Aegon UK                                                                   |                                                                            |                                                                                  |
| You've got all the information about<br>your products at your finger tips. | Enail address                                                              |                                                                                  |
|                                                                            | Password<br>Forgotten password?                                            | <u> </u>                                                                         |
|                                                                            | Log in Not registered yet?                                                 | Set up online access                                                             |
|                                                                            | Would you like to access our<br>platform?<br>Find out how to register (7). | If you've been given an<br>activation code you can<br>set up your online access. |

#### Although you'll have access to your own investments, your relationship with your adviser will stay the same. It's just that with the dashboard, keeping track and managing your investments becomes easier and more straightforward.

#### To log in to your account visit: digital.aegon.co.uk/customer/authenticate/login

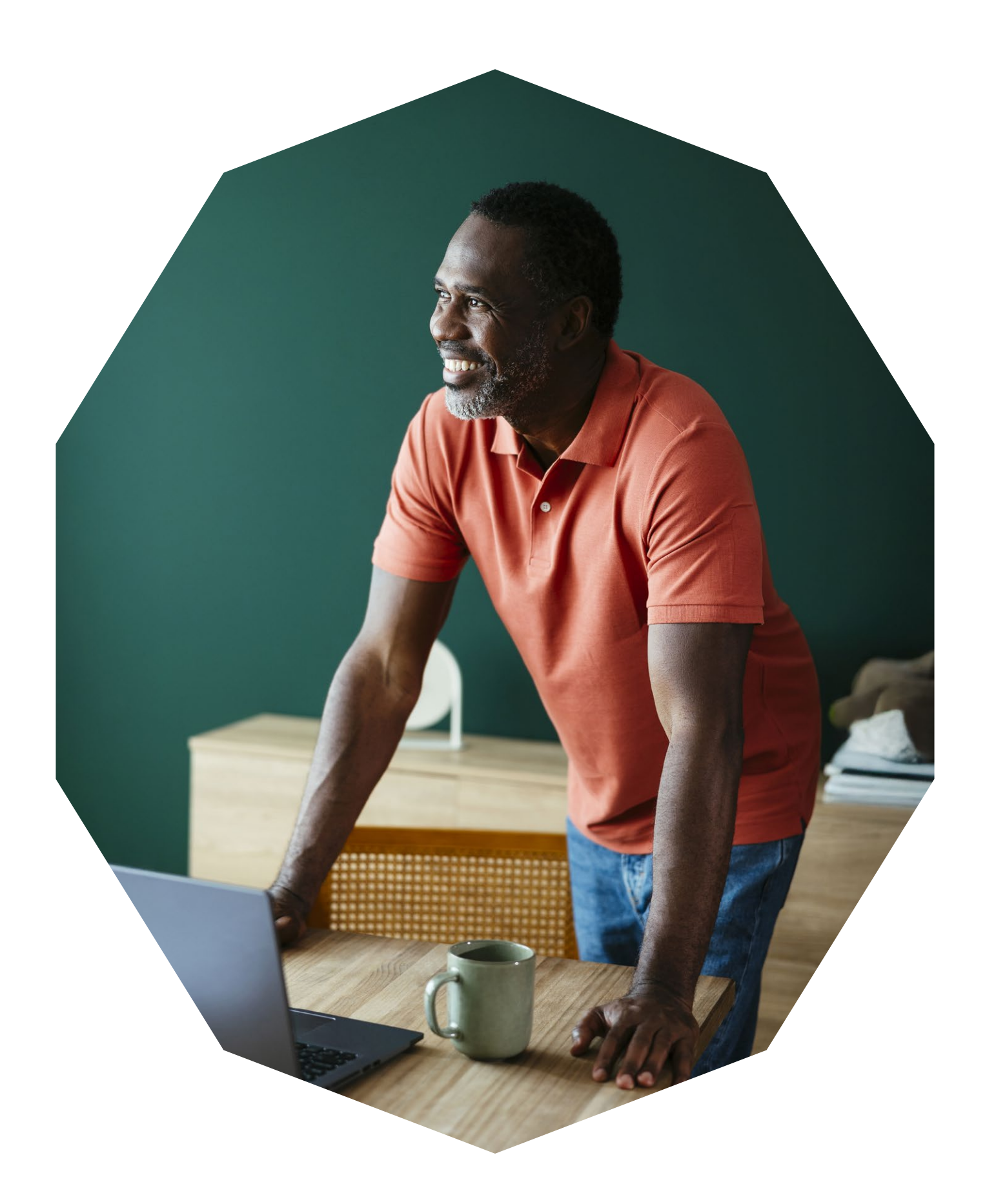

# Need more help?

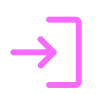

If you have any questions you can speak to your adviser or visit **aegon.co.uk/support** 

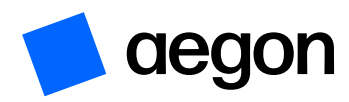

aegon.co.uk 🛛 🖉 @aegonuk 🖬 Aegon UK

Aegon is a brand name of Scottish Equitable plc (No. SC144517) and Aegon Investment Solutions Ltd (No. SC394519) registered in Scotland, registered office: Edinburgh Park, Edinburgh, EH12 9SE. Both are Aegon companies. Scottish Equitable plc is authorised by the Prudential Regulation Authority and regulated by the Financial Conduct Authority and the Prudential Regulation Authority. Aegon Investment Solutions Ltd is authorised and regulated by the Financial Conduct Authority. Their Financial Services Register numbers are 165548 and 543123 respectively. © 2025 Aegon UK plc.